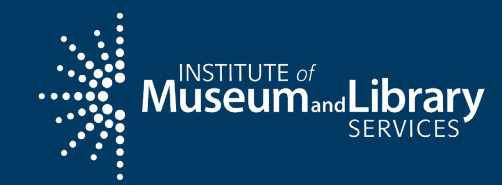

# State Program Report (SPR) Refresher

Grants to States

Webinar

October 2023

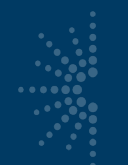

### **Overview**

- Warm-up quiz!
- Top takeaways
- Upcoming reporting deadlines
- Obligating vs. liquidating funds
- Costs that are NOT allowable
- Frequent mistakes in the Interim Federal Financial Report (FFR)
- How to enter FY 2022 award project data
  - Administrative Costs
- Refresher and general best practices for the SPR

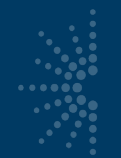

# True or False: Both the interim financial report and final report are due on December 30<sup>th</sup>.

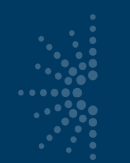

### Which are the best dates to reflect in a project?

- a) The default dates of the entire two-year grant period
- b) Dates for when the project actually ran
- c) Project dates can start 30 days before the start of the grant period and 30 days after

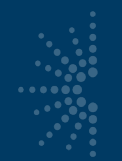

Which of these is an administrative cost?

- a) Collections for a new Teen Room
- b) A trainer's salary and benefits for a computer class
- c) New office furniture for the SLAA
- d) All of the above

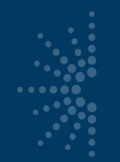

What is a baseline consideration for bundling discrete grant activities into a single SPR project?

- a) When a single grantee is running multiple grants
- b) When grants with statewide audiences and large price tags don't have a lot of exciting outcomes
- c) When the work all supports a single intent and the same subjects and beneficiary audiences

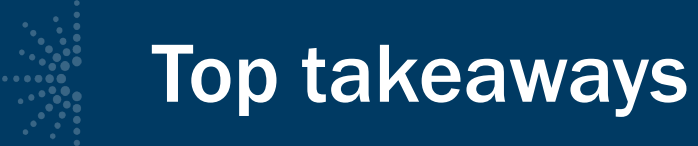

- Submit all reports in the SPR, not eGMS
- DO NOT have two tabs or windows open when in the SPR, use the "print" function and save a PDF of prior work for reference
- Open the Final FSR and SAVE before you certify the report to reflect all the latest auto-calculations
- For any state contact updates use State Info, not eGMS
- These are the Authorizing Official certification steps:
  - Interim FFR: Projects > Financial Status Report > Interim (FFR) > Certify button at the top
  - **FSR:** Projects > Certify Reports > click "Certify Reports" again and enter password

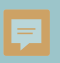

### Upcoming reporting deadlines

### December 30, 2023

• 2023 interim federal financial report (FFR)

### January 29, 2024

• 2022 final financial status report (FSR) encompassing final performance report (SPR) for FY 2022 award

If you are unable to meet your reporting deadline, you need to contact IMLS before that deadline to ask for a reporting extension.

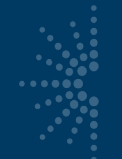

### **Periods of performance**

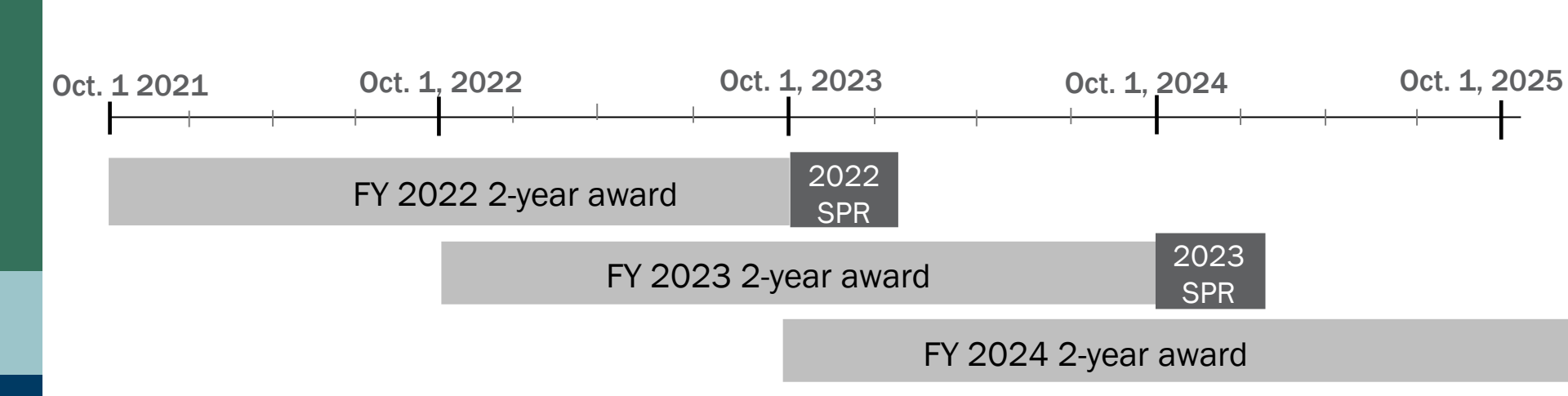

# **Obligating vs. liquidating funds**

### • From the <u>2022 G2S guidance</u>:

- "All project activities must be completed and all funds *obligated* by September 30, 2023. All financial obligations incurred under the award must be *liquidated* by January 29, 2024."
- Liquidating funds can include reconciling accounts and making payment requests from IMLS

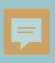

**REMINDER:** submit all reports through the SPR for the **LSTA Grants to States** program Not eGMS!

| ojects                                                               |      | strioj       | ecis      |       |               |                         |         |                          |         |
|----------------------------------------------------------------------|------|--------------|-----------|-------|---------------|-------------------------|---------|--------------------------|---------|
| List Projects                                                        | Sele | ect a fisca  | i year: 2 | 2021  | ~             |                         |         |                          |         |
| Add Project                                                          | V    | ew Admir     | n Project | Vi    | ew Final Fina | ncial Status Report     | Bate    | ch Upload Projects       |         |
| Administrative Project<br>Financial Status Report<br>Certify Reports | P    | rint All Pro | ojects    | Add I | Project       |                         |         |                          |         |
| er Reports                                                           | Mov  | e project    | is to: 🕄  |       | - 5           | elect A Status          |         |                          | ~       |
| count Management                                                     |      | Status       | System    | Code  | State Code    | Title                   | x       | Grantee                  | LSTA    |
| Ip                                                                   |      | Draft        | 2021-ZT   | 88082 |               | ARPA: Hotspot lending   | g sds 4 | ZT Public Library 3.6    | 28000   |
|                                                                      |      | Draft        | 2021-ZT   | 88083 |               | Early Readers Story T   | ime in  | Ztest Public Library     | 6200    |
| R Data Export                                                        |      | Draft        | 2021-ZT-  | 88084 |               | Statewide Databases     |         |                          | 50000   |
|                                                                      |      | Draft        | 2021-ZT-  | 89020 |               | Test saving             |         | ZT out-of-state evaluato | r 20000 |
|                                                                      |      | Complete     | 2021-ZT   | 89112 |               | Firefox saving/formatti | ng test | Ztest Public Library     | 30000   |
|                                                                      |      | Complete     | 2021-ZT   | 89985 |               | example title           |         | ZT Public Library 3.6    | 100430  |
|                                                                      |      | Draft        | 2021-ZT-  | 90252 | 1234          | Test April 2023         |         | ZT School Library        | 0       |
|                                                                      |      | Draft        | 2021-ZT   | 90254 |               | Testing hidden activity | field w | ZT Public Library 3.6    | 20000   |
|                                                                      |      | Draft        | 2021-7T   | 90284 |               | Test with WYSIWYG       |         |                          | 0       |

Save

https://imls-spr.imls.gov/Login

### **References we don't want to see in a Project**

### The following costs are NOT allowable:

- Entertainment
- Advocacy
- General marketing (must be specific to an LSTA-funded project)
- Furniture with no programmatic purpose
- Supplanting funds (federal funds used in place of local funds)
- Costs associated with starting a new organization
- Operational costs in SLAA projects (Admin project instead)
- Activities unrelated to the LSTA purposes and priorities

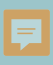

# Entering Interim FFR data for the FY 2023 LSTA funds (including frequent mistakes)

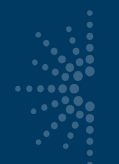

### FY 2023 interim FFR report

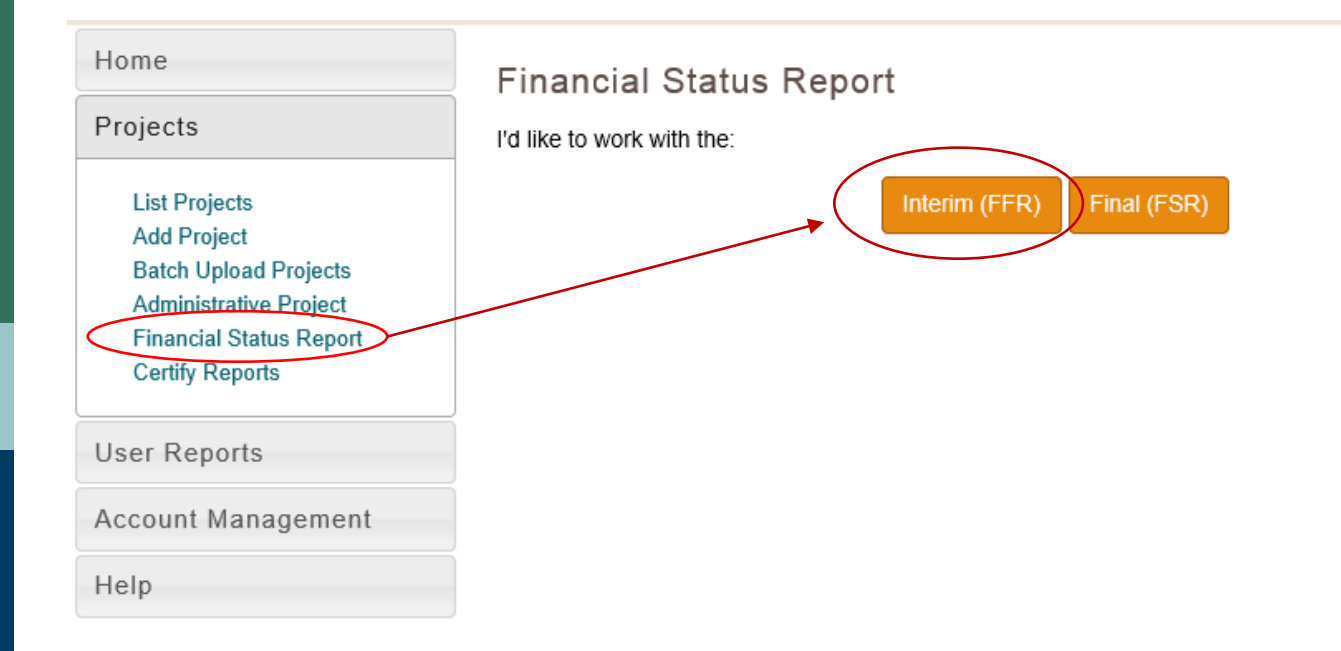

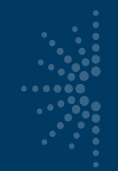

# FY 2023 interim FFR reporting

### Add the FY23 grant number in the "identifying number" field

Federal Grant or Other Identifying Number Assigned by Federal Agency \*

This number comes from the award document (available in eGMS)

#### Official Award Notification for Grants and Cooperative Agreements Institute of Museum and Library Services

| Action Taken: Award            | Date of Action: 2/9/ |
|--------------------------------|----------------------|
| FEDERAL AWARD INFORMATION      |                      |
| Federal Award ID Number (FAIN) | LS-253612-OLS-23     |
|                                | •                    |

### Locating amount drawn down in Reach

- Go to the payments Tab in the 2023 award record
- Look at "Total Approved Requests" figure
- Look at the request Status Date and <u>subtract</u> any requests approved after September 30, 2023

| Home                                       | Offers Award                                | s Account Help                               |                     |                    |                   |                |
|--------------------------------------------|---------------------------------------------|----------------------------------------------|---------------------|--------------------|-------------------|----------------|
| <sup>t</sup> Awar                          | d: LS-25                                    | 2280-OLS-22                                  | 2                   |                    |                   |                |
|                                            |                                             |                                              |                     |                    |                   |                |
| Informatio                                 | on Funding                                  | Instructions Document                        | s Forms and Reports | Products and Media | Venues Change Req | uests Payments |
| ith Message                                | s Write Ups                                 |                                              |                     |                    |                   |                |
| it Reque                                   | st Summa                                    | iry                                          |                     |                    |                   |                |
| View Pag                                   | yment Request I                             | nstructions                                  |                     |                    |                   | ~              |
| age-<br>Award Am<br>Total Appr<br>Amaining | ount: \$3<br>oved Requests:<br>  Funds: \$2 | 8,139,047.00<br>\$232,617.24<br>2,906.429.78 |                     |                    |                   |                |
| Add Payn                                   | s Report Approved                           |                                              |                     |                    |                   |                |
| Actions                                    | Request Nur                                 | nber Amount Reg                              | uested Date Sub     | nitted Status/Da   | ate Decis         | sion Comment   |
|                                            | 1                                           | 3083.3300                                    | 4/8/2022            | Approved           | 4/11/2022         |                |
|                                            | 2                                           | 15203.3400                                   | 5/6/2022            | Approved           | 5/9/2022          |                |
|                                            | 3                                           | 9588.3300                                    | 5/20/2022           | Approved           | 5/23/2022         |                |
|                                            | 4                                           | 31000.0000                                   | 7/11/2022           | Approved           | 7/11/2022         |                |

# Interim FFR financial fields

- "Total Federal funds authorized" auto-calculates the 2023 award amount
- Tip: Hit "Save" for the correct auto-calculated figures to populate (not there initially)
- Report on spent funds for FY 2023 in "Federal share of expenditures" and related fields, as of 9/30/2023

#### Federal Expenditures and Unobligated Balance

Total Federal funds authorized

Federal share of expenditures

Federal share of unliquidated obligations

Total Federal share

Unobligated balance of Federal funds

#### **Recipient Share**

Total recipient share required

Recipient share of expenditures

- \$ 4,197,554.00 Auto-calculated: allotment
  \$ 3,732,894.00 Report amt drawn down as of 9/30/23
  \$ 172,002.00
  \$ 3,904,896.00
  \$ 292,658.00
  \$ 2,162,376.30 Auto-calculated
  - \$ 1,973,423.00 Report on match as of 9/30/23

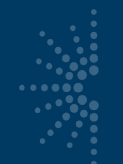

# Interim FFR frequent mistakes

- "Cash Disbursements" should match eGMS Reach "Payments" (as of 9/30/2023)
- Amount in "Cash Disbursements" typically matches "Federal share of expenditures"
- Leave "Indirect Expenses" blank
- Typically leave "Program Income" blank

| Federal Cash                                 |                    |
|----------------------------------------------|--------------------|
| Cash Receipts                                | \$<br>320,000.00   |
| Cash Disbursements                           | \$<br>320,000.00   |
| Cash on Hand                                 | \$<br>0.00         |
| Federal Expenditures and Unobligated Balance |                    |
| Total Federal funds authorized               | \$<br>3,477,989.00 |
| Federal share of expenditures                | \$<br>320,000.00   |
| Federal share of unliquidated obligations    | \$<br>3,157,989.00 |
| Total Federal share                          | \$<br>3,477,989.00 |
| Unobligated balance of Federal funds         | \$<br>0.00         |

More Interim FFR tips, p. 13: https://www.imls.gov/sites/default/files/2021-09/imlsstateprogramreportinguserdocumentation.pdf

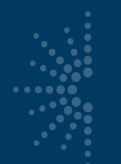

### **Certify the Interim FFR**

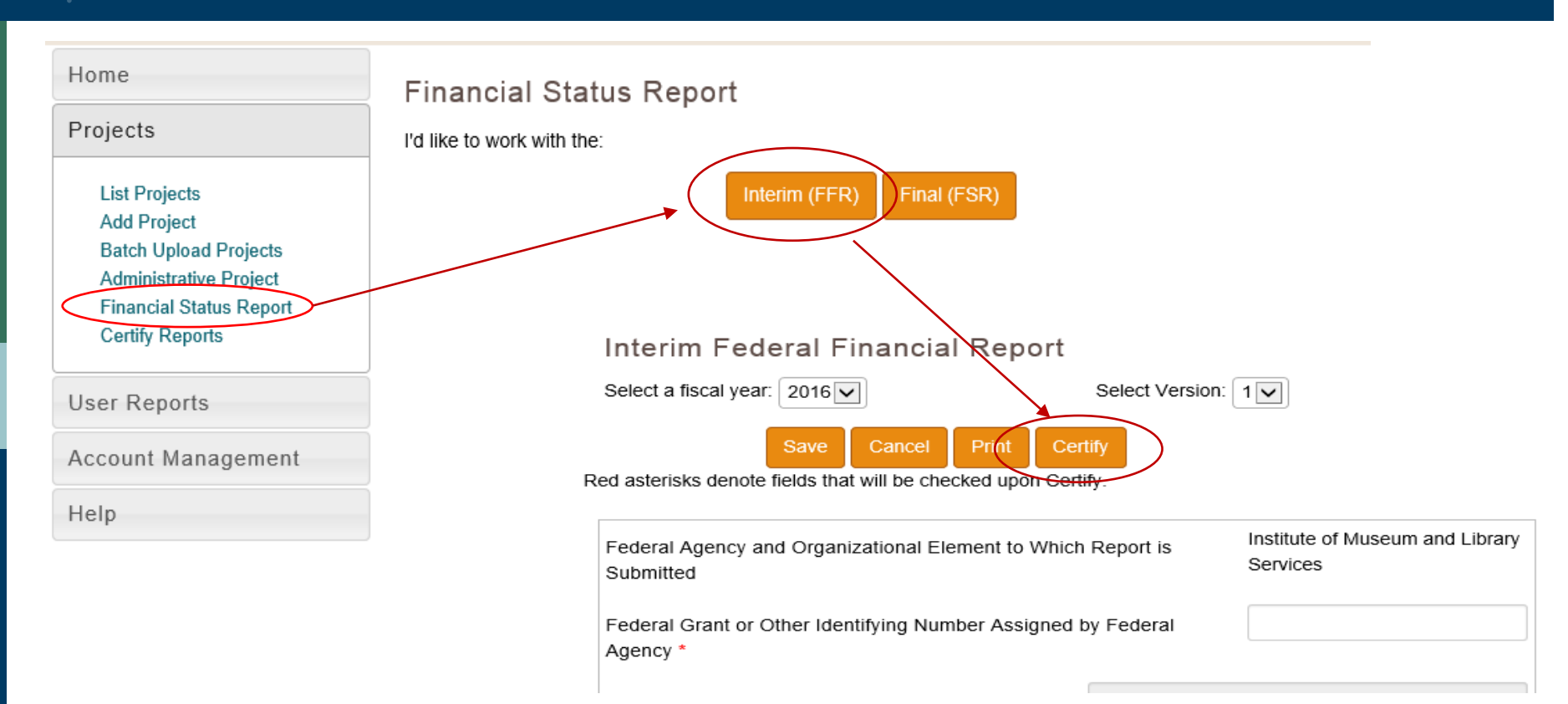

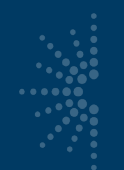

# Administrative project

• Use the Administrative Project to report on funds under the 4% federal cap, as well as any state or other match

| Title *                 | Administrativ | e Project            |                     |               |
|-------------------------|---------------|----------------------|---------------------|---------------|
| Abstract 3 *            | LSTA Coordin  | nator salary to admi | nister and report o | n the program |
| Intent                  | Administer th | e LSTA Program       |                     |               |
| Grantee                 |               |                      |                     |               |
| Start Date              |               |                      | 10/01/2021          |               |
| End Date                |               |                      | 09/30/2023          |               |
| Budget Information      |               |                      |                     |               |
|                         | LSTA          | MATCH-<br>State      | MATCH-<br>Other     | Total         |
| Salaries/Wages/Benefits | 72500.00      | 0.00                 | 0.00                | \$72,500.00   |
| Description 1 FTE       |               |                      |                     |               |

# Administrative Costs (4%)

- Administrative costs are:
  - Necessary, reasonable, allocable, and <u>allowable</u>
  - Associated with the SLAA's management, oversight, and administration of plans and activities funded under LSTA
- Examples of Administrative costs:
  - Personnel and consultants who manage and administer the LSTA program (staff time prorated as needed).
  - Travel expenses to carry out the management/oversight/administrative activities of the LSTA program.
  - Financial management costs, including audit costs, for the LSTA program.
  - All facilities-related costs, such as rent, maintenance, utilities and security, incurred at the State level.
  - State advisory council on libraries, other advisory councils or committee expenses for the LSTA Program.
  - Publicizing the State Plan.
  - Grant selection and award activities.
  - Time reporting on LSTA funds.
- 4% ceiling on federally-funded Administrative costs at the SLAA
- There is NOT a ceiling on state funds that go to administrative costs (and can count towards Match)
- Administrative costs in subawards are counted within the project and do not count toward the 4% ceiling

#### See: <u>https://www.imls.gov/sites/default/files/administrativecosts\_feb2015.pdf</u>

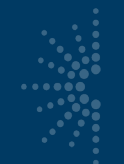

### FSR administrative costs

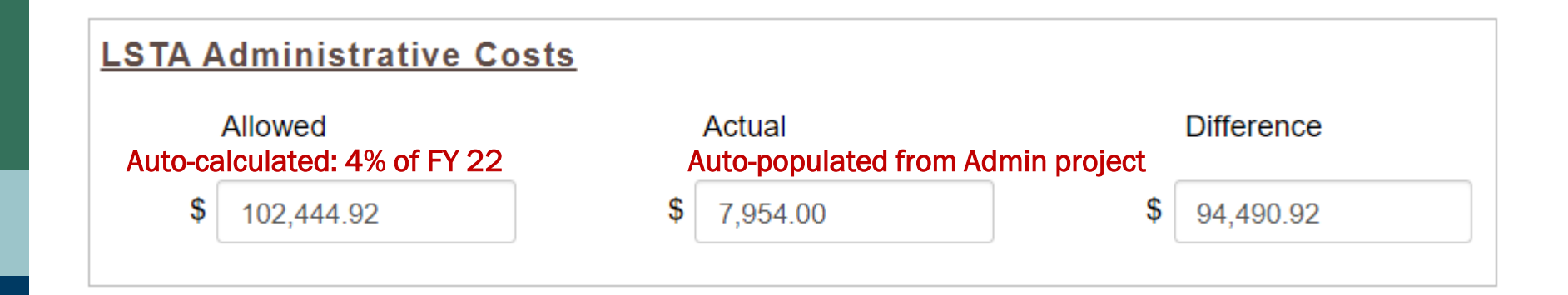

Tip: If you notice any incorrect calculations in this section, try saving the FSR again.

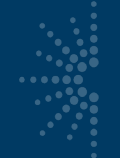

### Financial Status Report (FSR)

- You must add the Grant Award number for FY 2022
- Federal Funds amount is auto-filled

| <b>General Information</b>                                             |                                                |                      |         | INSTITUTE OF M<br>LIBRARY SE          | NUSEUM AND LIBRARY SEF                                           |
|------------------------------------------------------------------------|------------------------------------------------|----------------------|---------|---------------------------------------|------------------------------------------------------------------|
| State                                                                  |                                                | AL                   |         | FY 2022 IMLS /                        | Appropriations (Public Law 117                                   |
| Fiscal Year                                                            |                                                | 2022                 |         |                                       |                                                                  |
| Federal Grant or Other Identifying<br>Agency                           | Number Assigned By Federal                     | LS-252411-OLS-22     |         | Total Distributed to States:<br>State | \$168,803,000<br>Federal Funds Sta<br>from IMLS (66%) (1), (2) F |
| Total Federal Funds Authorized for<br>Recipient Account Number or Ider | r This Funding Period 5                        | 2/15590.00           | ALABAMA |                                       | \$2,715,590.00                                                   |
| Official Award Notific<br>Institut                                     | ation for Grants and<br>te of Museum and Libra | Cooperative Agree    | ments   |                                       |                                                                  |
| Action Taken: Award                                                    | Date of Action: 4/8/2022                       | Award Date: 4/8/2022 |         |                                       |                                                                  |
| FEDERAL AWARD INFORMATION                                              |                                                |                      |         |                                       |                                                                  |
| Federal Award ID Number (FAIN)                                         | LS-252411-OLS-22                               |                      |         |                                       |                                                                  |
| Award Recipient                                                        | Alabama Public Library Service                 |                      |         |                                       |                                                                  |

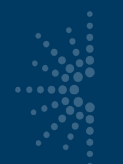

# FSR match and federal outlays

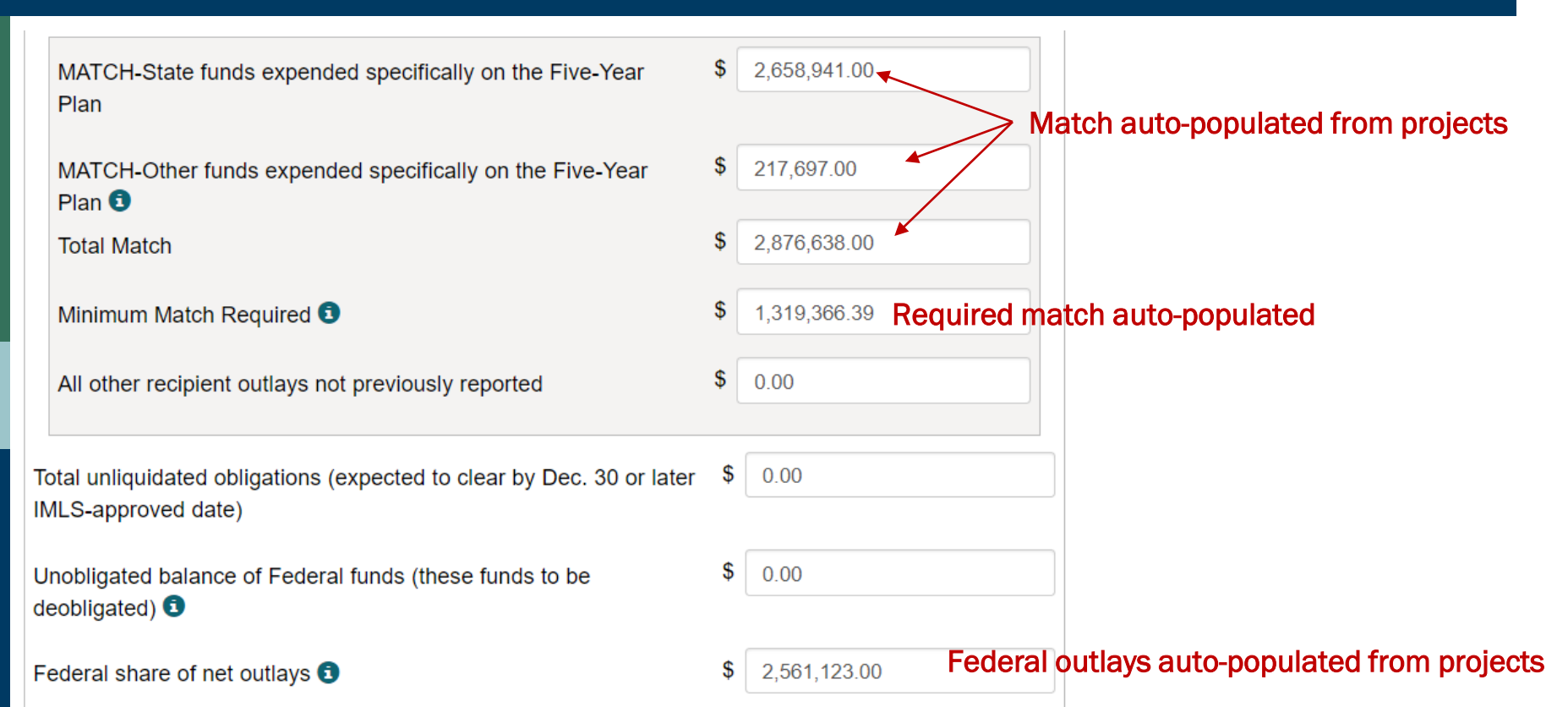

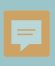

### **Refresher: General best practices for the SPR**

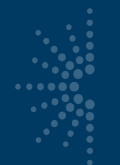

# Logging In: https://imls-spr.imls.gov/Login

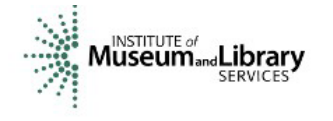

#### NOTE:

- Chrome and Firefox are recommended browsers
- Do NOT open two browser
   windows or tabs for the SPR
   at the same time issues
   tend to occur
- Use the "Print" (PDF) function to view previous reports concurrently

#### **Grants To States Program**

#### Report

Sign In To Continue To The State Program Report

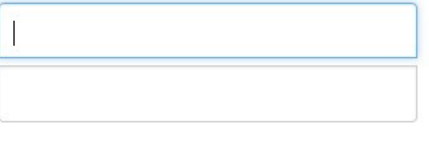

Sign In

If you have trouble signing in, contact your Program Officer.

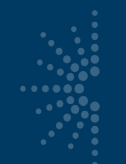

### Account Management pertinent to reporting

#### In the system update:

- User Info •
- State Info (UEI)
- Subaward Info

| Home                                  | State Information         |  |  |  |
|---------------------------------------|---------------------------|--|--|--|
| Projects                              | Last Modified Date: 10/04 |  |  |  |
| User Reports                          | Agency Information        |  |  |  |
| Account Management                    | Name of SLAA *            |  |  |  |
| Manage Subrecipients<br>Subaward Info | Address *                 |  |  |  |
| State Goals<br>State Info             | City *                    |  |  |  |
| Subrecipient Access<br>User Info      | State                     |  |  |  |
| Help                                  | Zip *                     |  |  |  |
|                                       | UEI                       |  |  |  |
|                                       | EIN                       |  |  |  |
|                                       | Parent Organization *     |  |  |  |
|                                       | Chief Officer             |  |  |  |
|                                       | Name *                    |  |  |  |
|                                       | Title *                   |  |  |  |
|                                       | Phone 3 *                 |  |  |  |

Fax

Email

| d Date: 10/04/2022 |                       |
|--------------------|-----------------------|
| formation          |                       |
| A *                | Pretend State Library |
|                    | 123 Main St           |
|                    | Zen                   |
|                    | ZT                    |
|                    | 99999                 |
|                    | WUP7EE6M4875          |
|                    | 456789012             |
| ization *          | Ztest Official Name   |
|                    |                       |
| <u>er</u>          |                       |
|                    | ZT Chief              |
|                    | Chief Z               |
|                    | 111-222-3333          |
|                    | 111-222-4444          |

zt@zt.org

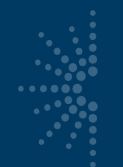

### **Subaward Info**

Remember to enter Subaward Info!

| Home                                                                                                   |  |  |
|----------------------------------------------------------------------------------------------------|--|--|
| Projects                                                                                               |  |  |
| User Reports                                                                                           |  |  |
| Account Management                                                                                     |  |  |
| Manage Subrecipients<br>Subaward Info<br>State Goals<br>State Info<br>Subrecipient Access<br>User Info |  |  |
| Help                                                                                                   |  |  |
|                                                                                                    |  |  |

#### Subaward Information

| Select a fiscal year: 2021 🗸                |           |
|---------------------------------------------|-----------|
| State                                       | ZT        |
| Number of subaward applications             | 35        |
| Number of subawards<br>funded               | 27        |
| Number of applicants                        | 35        |
| Number of applicants receiving subawards    | 27        |
| Total amount of subaward<br>funds requested | 340567.00 |
| Total amount of subaward funds awarded      | 250000.00 |

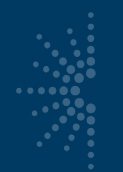

# Writing Tips for Projects

- Adjust the default dates to reflect the actual project dates.
- Think about the entire project report as a whole.
- Use plain language (avoid acronyms and jargon)
- Write in the past tense
- Avoid First Person singular (use "the library" vs. "I")
- Use position titles, not staff names
- For continuing projects, tell us what you did **this year**

| View Proj       | ec | ct |  |
|-----------------|----|----|--|
| Select Version: | 1  | ~  |  |
|                 |    |    |  |

| G2S Project Code: 2021-MD-87944 |
|---------------------------------|
| State: Maryland                 |
| Fiscal Year: 2021               |

| General Information |                |            |           |  |  |
|---------------------|----------------|------------|-----------|--|--|
| Title:              | Infrastructure |            |           |  |  |
| State Project C     | ode:           | s          | Subgrants |  |  |
| Start Date:         |                | 07/01/2021 |           |  |  |
| End Date:           |                | 06/30/2022 |           |  |  |

#### Abstract:

The Maryland State Library funded several projects statewide to help support and improve the infrastructure of library systems. These are projects that are essential for supporting libraries and librarians in the various regions of Maryland. They include:

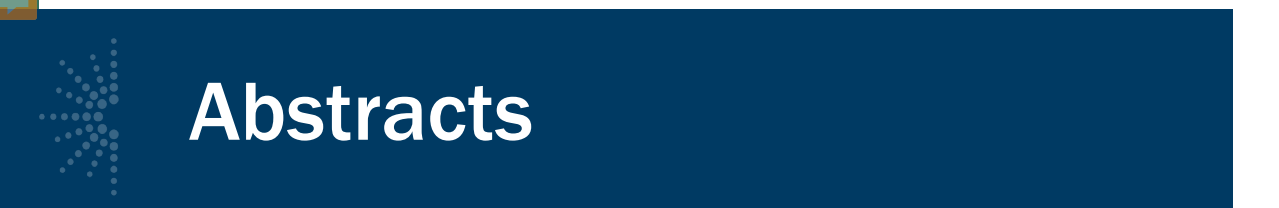

- Between 90-160 words
- <u>What did you do this year</u>? Not just a general program description if a continuing project
- Should reflect the budget & activities
- IMLS updated the system this year to override any formatting in abstracts

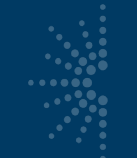

# **Statewide Projects**

# • A State Effort (or Statewide project):

- Has the entire state's population as potential beneficiaries rather than a specific, and smaller, target audience
- Is usually administered by the SLAA
- If only a small number of libraries participate, it may not be statewide; instead, in the Activity area, indicating the participating libraries by name or number would be optimal for reporting

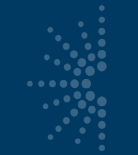

# **Bundling Projects**

Individual projects may be combined into a single project report if they:

- Are smaller projects (historically under \$5,000/per project)
- Support the same Intent
- Cover the same subjects
- Target similar beneficiary audiences
- When bundled, there still must be no more than 10 activities

# Bundling scenario: 75 libraries with kits

- SLAA as grantee
- Single project/single activity
- Locales noted individually or, if "statewide," as numbers

| Locale<br>Is the activity statewide? *    |   |           | Locale             |    |
|-------------------------------------------|---|-----------|--------------------|----|
| Yes                                       | 0 |           |                    |    |
| No                                        | ۲ |           | res                |    |
| Can you identify specific institutions? * |   |           | No                 | 0  |
| Yes                                       | ۲ | <b>OR</b> |                    |    |
| No                                        | 0 | ON        | Institution Types  |    |
|                                           |   |           | Public Libraries   | 55 |
| Institutions                              |   |           | Academic Libraries | 10 |
| Name:                                     | × |           | SLAA               | 0  |
|                                           |   |           | Consortia          | 0  |
| Address:                                  |   |           | Special Libraries  | 0  |
| City:                                     |   |           | School Libraries   | 10 |
|                                           |   |           | Other              | 0  |
| State: Zip:                               |   |           |                    |    |
| Alaska                                    |   |           |                    |    |

# Intents (14) and Focal Areas (6)

- Improve users' formal education (Lifelong Learning)
- Improve users' general knowledge and skills (Lifelong Learning)
- Improve users' ability to discover information resources. (Information Access)
- Improve users' ability to obtain and/or use information resources. (Information Access)
- Improve the library workforce (Institutional Capacity)
- Improve the library's physical and technological infrastructure (Institutional Capacity)
- Improve library operations (Institutional Capacity)
- Improve users' ability to use resources and apply information for employment support (Employment & Economic Development)
- Improve users' ability to use and apply business resources (Employment & Economic Development)
- Improve users' ability to apply information that furthers their personal, family, or household finances (Human Services)
- Improve users' ability to apply information that furthers their personal or family health & wellness (Human Services)
- Improve users' ability to apply information that furthers their parenting and family skills (Human Services)
- Improve users' ability to participate in their community (Civic Engagement)
- Improve users' ability to participate in community conversations around topics of concern (Civic Engagement)

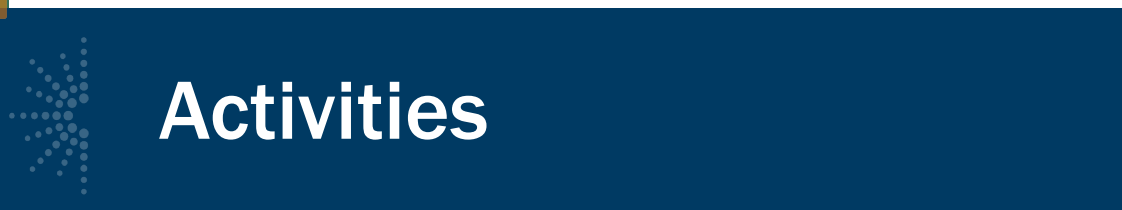

- An activity accounts for at least 10% of the total amount of resources committed to the project.
- Keep under 10 activities per project
- The activity title and description should be different, and it should not be identical to the project title and description

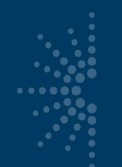

### **Activity Abstracts**

| Title:<br>Abstract:                                                                           | Awesome Alphabet Activities                                                                                                    |   |
|-----------------------------------------------------------------------------------------------|----------------------------------------------------------------------------------------------------|---|
| Once a month th<br>The library meet<br>motor skills and<br>parents to assist<br>awarenessesse | e Watauga County Library offered a drop-in program for parents and children.<br>ing room was set up with various literacy stations that spanned a large range of<br>interest levels. The library desired to provide opportunities and experiences for<br>their children in developing the skills of alphabet recognition and phonemic<br>ential skills for learning to read. | + |
| Intent:                                                                                       | Improve users' general knowledge and skills.                                                                                                    |   |

| Activity: | Instruction                   |
|-----------|-------------------------------|
| Mode:     | Consultation/drop-in/referral |
| Format:   | In-person                     |

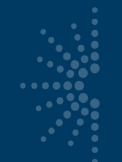

# Activity Types (4) and their Modes

- Instruction (Program, Consultation, Other, etc.)
- **Content** (Acquisition, Creation, Lending, etc.)
- Planning & Evaluation (Prospective, Retrospective)
- **Procurement** (no mode applicable) NOTE: only available with Institutional Capacity intent

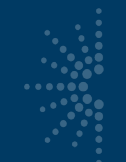

### Procurement

- Only available for "Institutional Capacity" Intents:
  - Improve the library workforce
  - Improve the library's physical and technological infrastructure
  - Improve library operations
- Many purchases are not "Procurement" Activity
  - Purchasing databases = "Content Acquisition" Activity
  - Purchasing laptops for learning lab = "Instruction" Activity

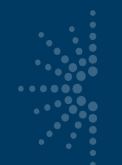

# **Activity Outcomes**

When To Survey Participants in a Grants to States Project

|          |                       | Beneficiary             |                        |  |
|----------|-----------------------|-------------------------|------------------------|--|
|          |                       | Library Workforce       | General Public         |  |
|          | Instruction           | Yes if mode is Program  | Yes if mode is Program |  |
|          | Content               | Yes if mode is          | No                     |  |
| Activity |                       | Acquisition or Creation |                        |  |
|          | Planning & Evaluation | Yes                     | No                     |  |
|          | Procurement           | No                      | No                     |  |

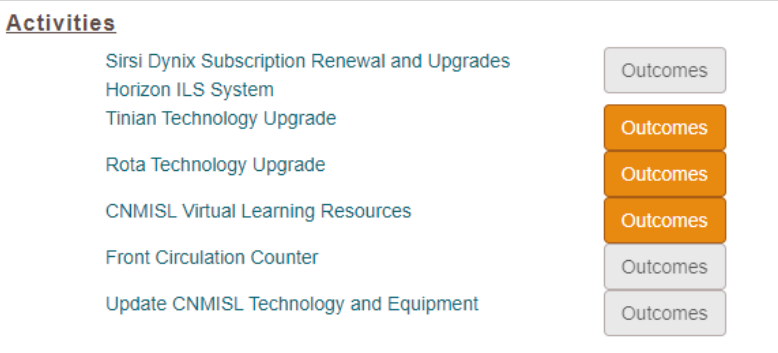

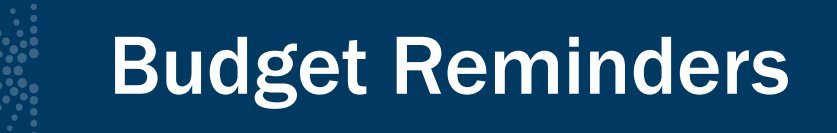

- Conference registrations: Services, *not* Travel
- Apps/Software/Licenses: Services, not Supplies
- Avoid vague/misleading terms in descriptions ("Other related costs," "Miscellaneous")

# **Budget Examples: Salaries/wages/benefits**

- Provide position titles and FTE equivalents
- Differentiate LSTA and Match funds (narrative)

| Salaries/Wages/B | enefits            | \$15,599.4       | 41                                                                                                    | \$29,487.37     | \$0.00          | \$45,086.78     |             |
|------------------|--------------------|------------------|----------------------------------------------------------------------------------------------------|-----------------|-----------------|-----------------|-------------|
| Description      | LSTA: 25<br>salary | % Project Manage | er's salary;                                                                                                    | State: 50% Proj | ect Manager's   |                 |             |
|                  |                    | Budget Infor     | <u>mation</u>                                                                                                    |                 |                 |                 |             |
|                  |                    |                  |                                                                                                    | LSTA            | MATCH-<br>State | MATCH-<br>Other | Total       |
|                  |                    | Salaries/Wages/B | enefits                                                                                                    | \$0.00          | \$16,950.00     | \$0.00          | \$16,950.00 |
|                  |                    | Description      | Salary and benefits for State Data Coordinator (SDC). NOTE: This figure corresponds to the amount of time attributed to statistics tasks. The SDC also performs general consulting service and that portion of the salary is included in Consulting Services. |                 |                 |                 |             |

# **Budget Examples: Other operational expenses**

| Other Operational<br>Description | Expenses        | \$40,977.88<br>iptions for State Lil | \$0.00<br>brary's collectio | \$0.00<br>n available to public | \$40,977.88<br>  |         |
|----------------------------------|-----------------|--------------------------------------|-----------------------------|---------------------------------|------------------|---------|
|                                  | Other Operation | onal Expenses                        | \$57.51<br>wal and postage  | \$0.00<br>e used to promote th  | \$0.00<br>e site | \$57.51 |

| Other Operatio | onal Expenses  | \$11,362.67          | \$0.00             | \$0.00 | \$11,362.67 |
|----------------|----------------|----------------------|--------------------|--------|-------------|
| Description    | Indirect costs | at the federally neg | otiated rate of 33 | 3%.    |             |
|                |                |                      |                    |        |             |

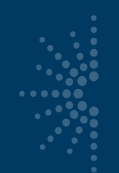

# **Additional Materials**

- Consider all types of relevant materials
  - Press releases
  - Social media activity
  - Toolkits or Reports
  - Photos
- Provide examples of administrative material

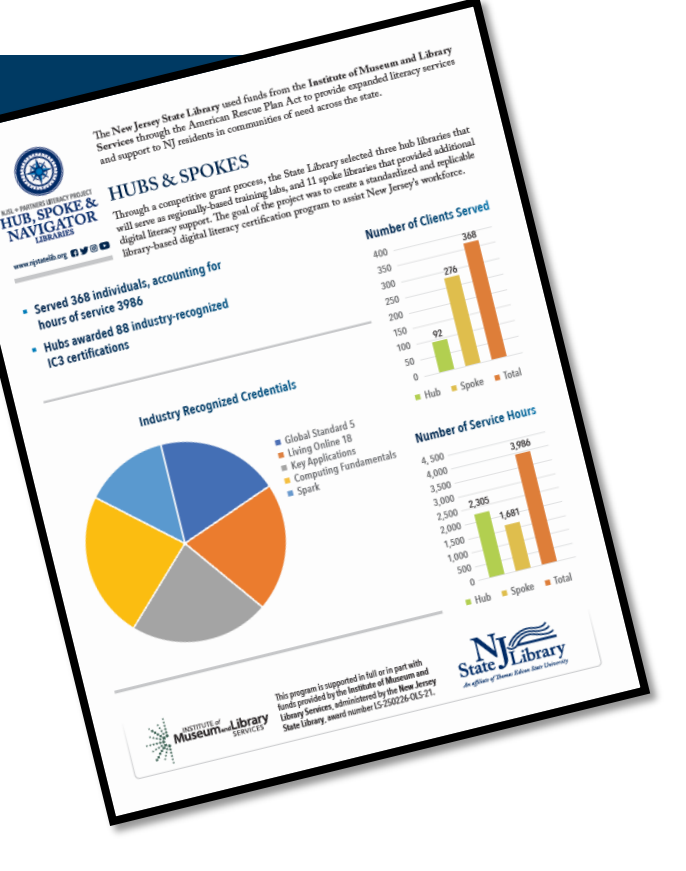

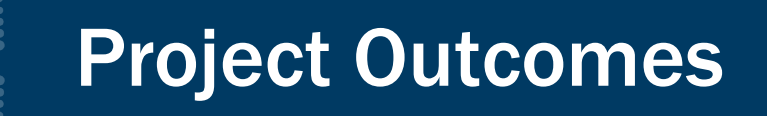

 Some projects may not have obvious outcomes, but this section is a good place to justify why you are continuing to do this project from year to year, or why you will not be continuing it

#### • Ideas for Project outcomes:

- Cost savings
- Changes in logistics and reasons for the changes
- Quotes from users or library staff
- Anecdotal stories
- If one of questions doesn't apply, instead of leaving it blank, put in "N/A." That will signal that you didn't just inadvertently skip it.
- Remember that Outcomes questions are made public on the <u>SPR public</u> website,

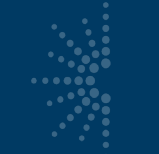

### **Project Tags**

 To help with national-level analysis, consider adding project tags, such as Broadband, Making, Summer meals, and Veterans

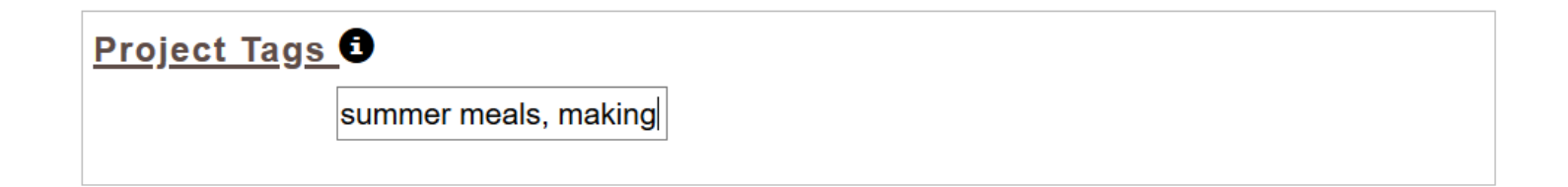

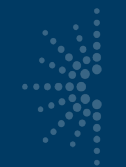

# Match-Only Projects

- Entered as regular project
- Still need to be allowable costs
- Assign "Intent"
- Report at least one "Activity"
- Include "Match-Only" in title

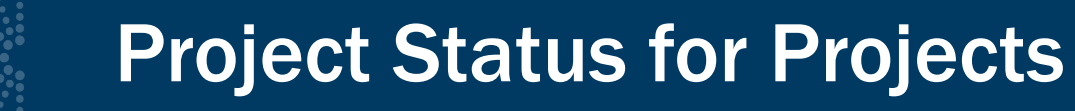

- You need to change all projects from "Draft" status to "Completed" status before validation and certification
- Remember the shortcut in the List Projects option for changing project statuses in bulk

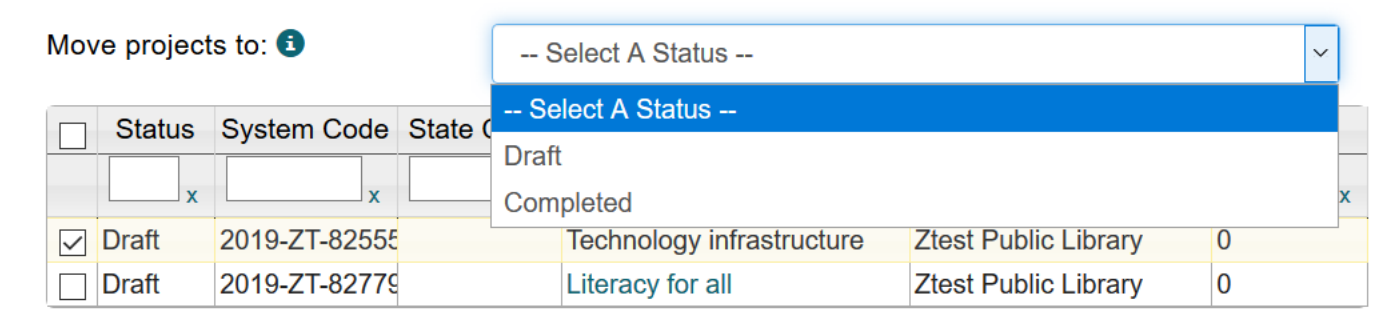

Save

# **Project Status for Admin/FSR**

- You still have to open the Administrative Project separately in order to change its status
- Open and <u>SAVE the Financial Status Report</u> at the very end of your reporting process to reflect the final information in the projects

| Home                                              | List Projects                |                                    |                       |  |  |
|---------------------------------------------------|------------------------------|------------------------------------|-----------------------|--|--|
| Projects                                          | Select a fiscal year: 2019 v |                                    |                       |  |  |
| List Projects                                     |                              |                                    |                       |  |  |
| Add Project<br>Batch Upload Projects              | View Admin Project           | View Final Financial Status Report | Batch Upload Projects |  |  |
| Administrative Project<br>Financial Status Report | Print All Projects           | Add Project                        |                       |  |  |
| Certify Reports                                   |                              |                                    |                       |  |  |

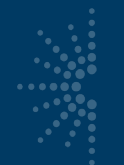

### **Certify the SPR**

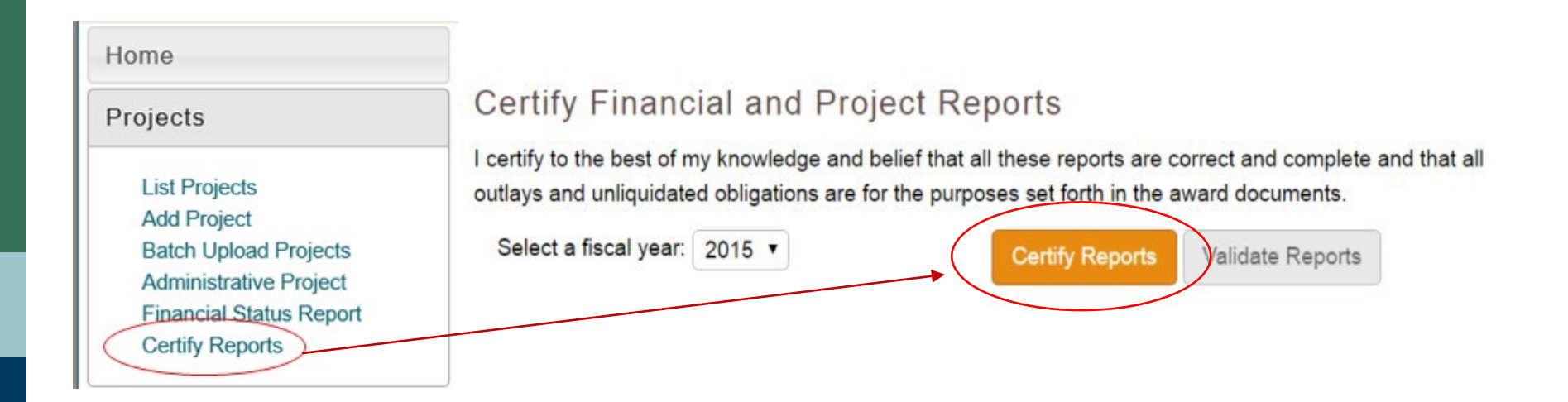

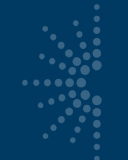

### Reminders

 The SPR Sandbox is available for practicing and training: <u>http://imls-testspr.imls.gov</u>

### **Reporting deadlines**

- December 30, 2023: Interim Federal Financial Report for FY 2023
- January 29, 2024: Final Report includes all projects and the Final Financial Status Report for FY 2022
- Resources are available at:

https://www.imls.gov/grants/grant-programs/grants-states/grants-statesmanual

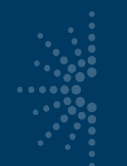

### **Contact Us**

- Teri DeVoe, Associate Deputy Director <u>tdevoe@imls.gov</u>; 202-653-4778
- Laura McKenzie, Program Specialist <u>Imckenzie@imls.gov</u>; 202-653-4644
- Madison Bolls, Senior Program Officer <u>mbolls@imls.gov</u>; 202-653-4786
- Cindy Boyden, Senior Program Officer <u>cboyden@imls.gov</u>; 202-653-4776
- Dennis Nangle, Senior Program Officer
   <u>dnangle@imls.gov</u>; 202-653-4661